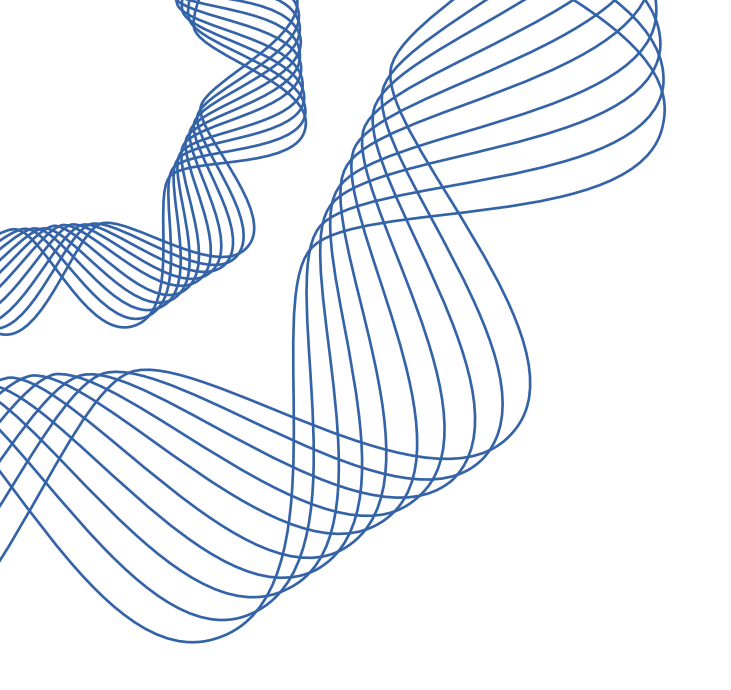

# KINOHIMITSU CHINESE E-LEARN USER MANUAL

Prepared By FourMedia

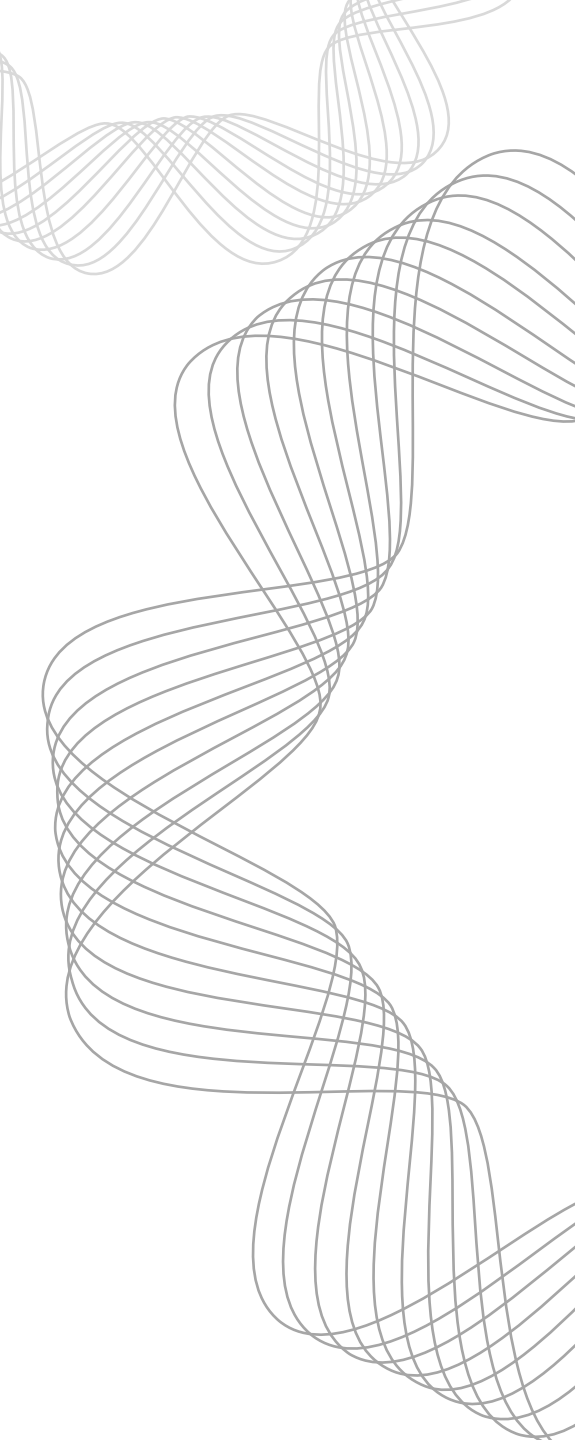

登录网址: http://elearn.kinofy.biz/

7 点击"成员登入"

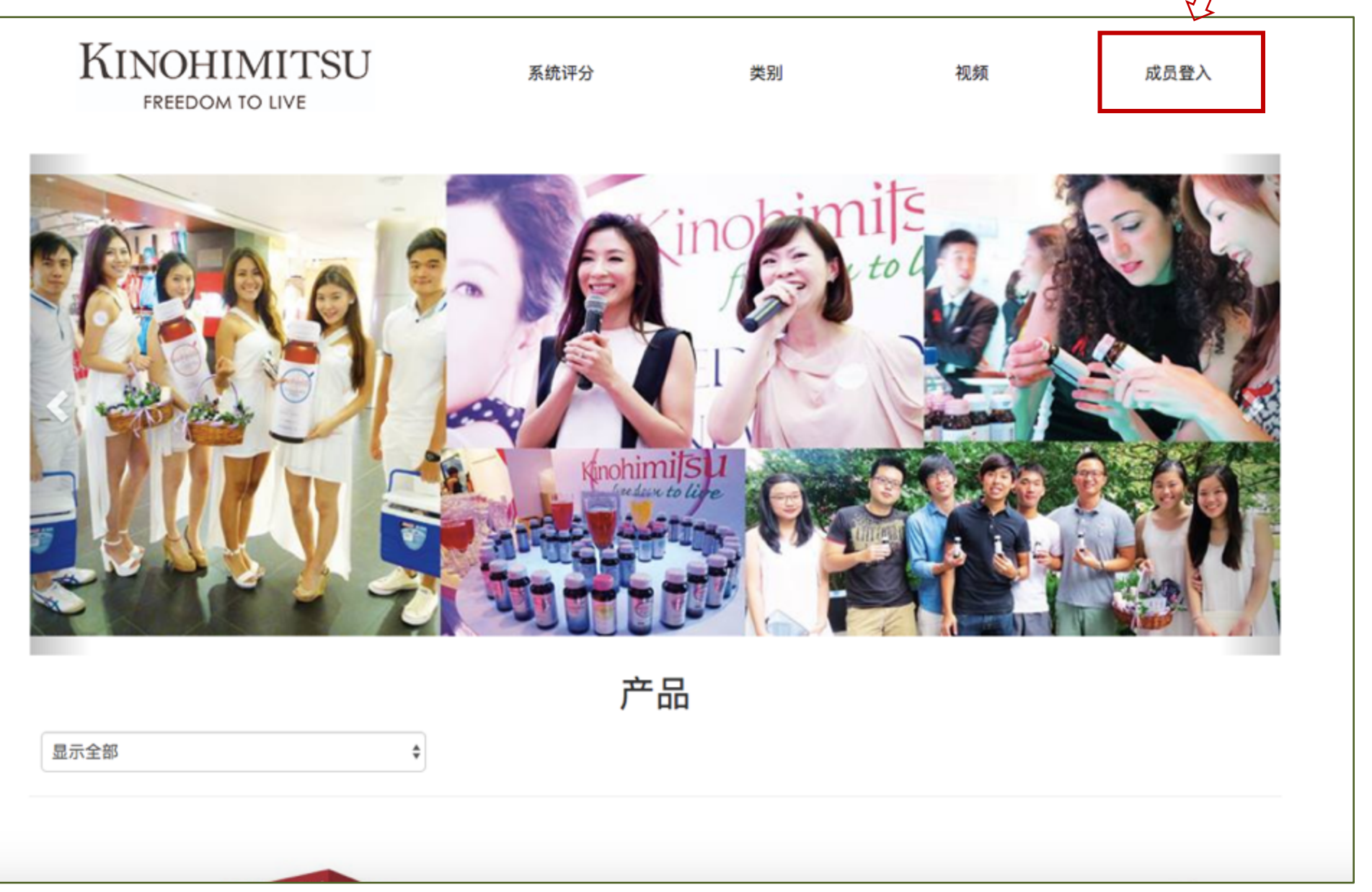

| KINOHIMITSU<br>FREEDOM TO LIVE | 系统评分                                               | 类别      | 视频         | 成员登入  |
|--------------------------------|----------------------------------------------------|---------|------------|-------|
| 此主页主要用作康乐生技成员与行政人员网上培训之用。      | 成员登入。<br>用户名或电子邮件地址 su<br>密码 ●<br>□ 记住我的登录信息<br>登录 | peruser | <┌── 输入登录则 | 长号和密码 |

# CONTENT

This is an example text. Go ahead and replace it with your own text. This is an example text. This is an example text. Go ahead and replace it with your own text. This is an example text.

# FOR THE BEST PPT

GET MORE

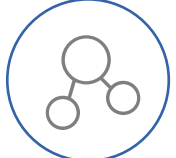

This is an example text. Go ahead and replace it with your own text. This is an example text.

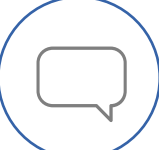

This is an example text. Go ahead and replace it with your own text. This is an example text.

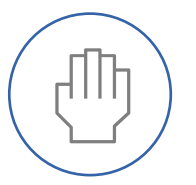

This is an example text. Go ahead and replace it with your own text. This is an example text.

主界面

|          | MITSU           |            |           |     |    |       |        |      | 欢迎 sup | oeruser! - |
|----------|-----------------|------------|-----------|-----|----|-------|--------|------|--------|------------|
| 仪表板      | 类别              | 测试         | 手册        | 视频  |    | 媒体 文库 |        | 常见问题 |        | 活动         |
| 公告       |                 |            | + 新建 ② 全部 | 活动  |    |       |        |      |        |            |
| 欢迎来到网络学习 | 社区! Aug 10, 201 | 6@12:00 AM |           | < > | 今天 | :     | 2018年) | 五月   | 月      | 周日         |
|          |                 |            |           | 周一  | 周二 | 周三    | 周四     | 周五   | 周六     | 周日         |
| 待定的常见问题  | Į               |            |           | 30  | 1  | 2     | 3      | 4    | 5      | 6          |
| 九符疋爭坝    |                 |            |           | 7   | 8  | 9     | 10     | 11   | 12     | 13         |
| 最新反馈     |                 |            |           | 14  | 15 | 16    | 17     | 18   | 19     | 20         |
|          |                 |            |           |     |    |       |        |      |        |            |
|          |                 |            |           | 21  | 22 | 23    | 24     | 25   | 26     | 27         |
|          |                 |            |           | 28  | 29 | 30    | 31     | 1    | 2      | 3          |
|          |                 |            |           | 4   | 5  | 6     | 7      | 8    | 9      | 10         |
|          |                 |            |           |     |    |       |        |      |        |            |

### 点击"仪表板",展示主界面信息

| KINOHIMITSU<br>FREEDOM TO LIVE   |           |     |    |       |       |      | 欢迎 su | peruser! <del>-</del> |
|----------------------------------|-----------|-----|----|-------|-------|------|-------|-----------------------|
| <u>仪表板</u> 送别 测试<br>点击           | t 手册      | 视频  |    | 媒体 文库 |       | 常见问题 |       | 活动                    |
| 公告                               | + 新建 💿 全部 | 活动  |    |       |       |      |       |                       |
| 欢迎来到网络学习社区! Aug 10, 2016@12:00 A | M 🖉 💿     | < > | 今天 |       | 2018年 | 五月   | 月     | 周日                    |
|                                  |           | 周一  | 周二 | 周三    | 周四    | 周五   | 周六    | 周日                    |
| 待定的常见问题                          |           | 30  | 1  | 2     | 3     | 4    | 5     | 6                     |
| 无待定事项                            |           | 7   | 8  | q     | 10    | 11   | 12    | 13                    |
| 最新反馈                             |           | , í | 0  | 5     | 10    |      | 12    | 10                    |
|                                  |           | 14  | 15 | 16    | 17    | 18   | 19    | 20                    |
|                                  |           | 21  | 22 | 23    | 24    | 25   | 26    | 27                    |
|                                  |           | 28  | 29 | 30    | 31    | 1    | 2     | 3                     |
|                                  |           | 4   | 5  | 6     | 7     | 8    | 9     | 10                    |
|                                  |           |     |    |       |       |      |       |                       |

点击"类别",进入产品界面

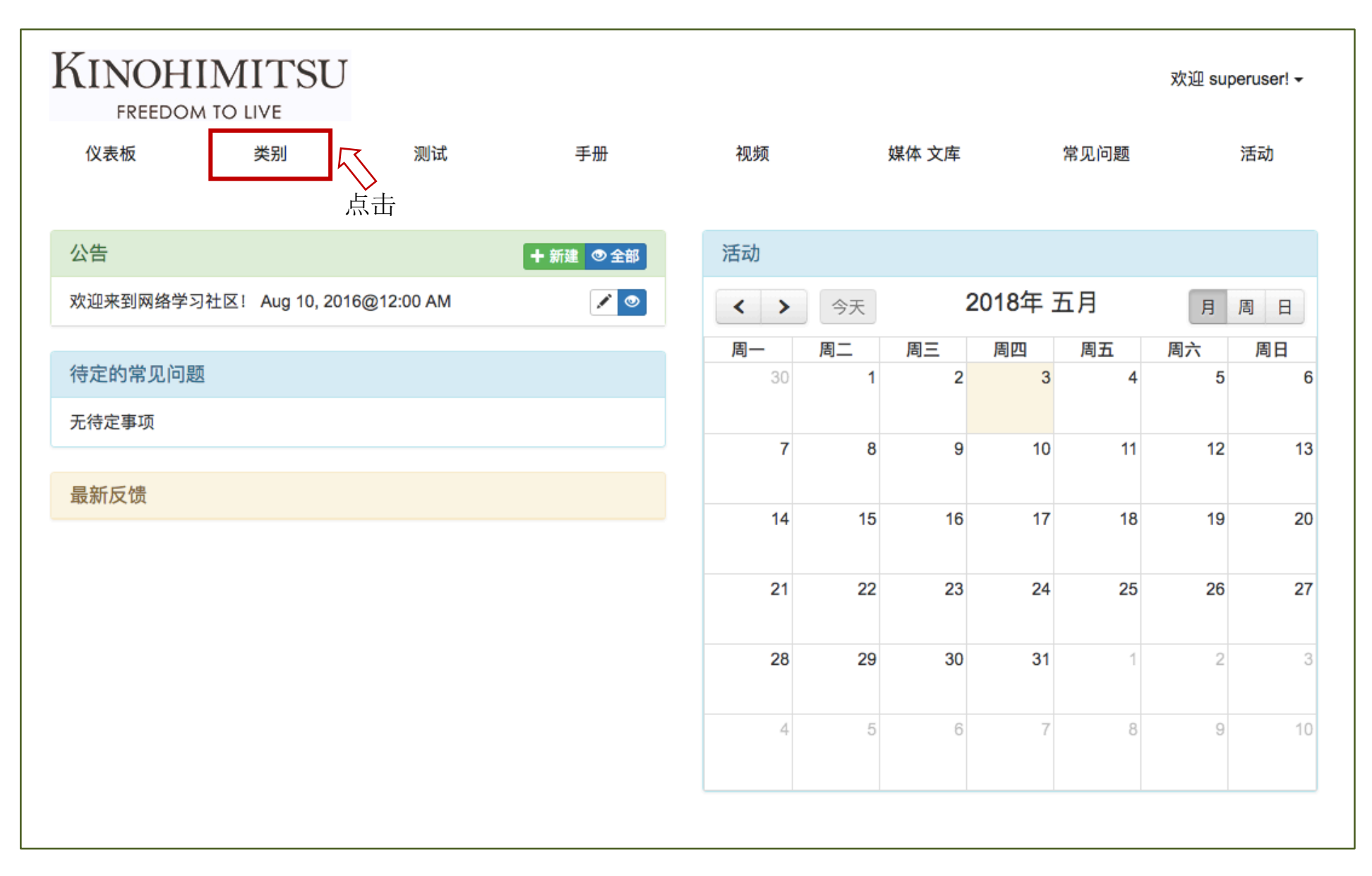

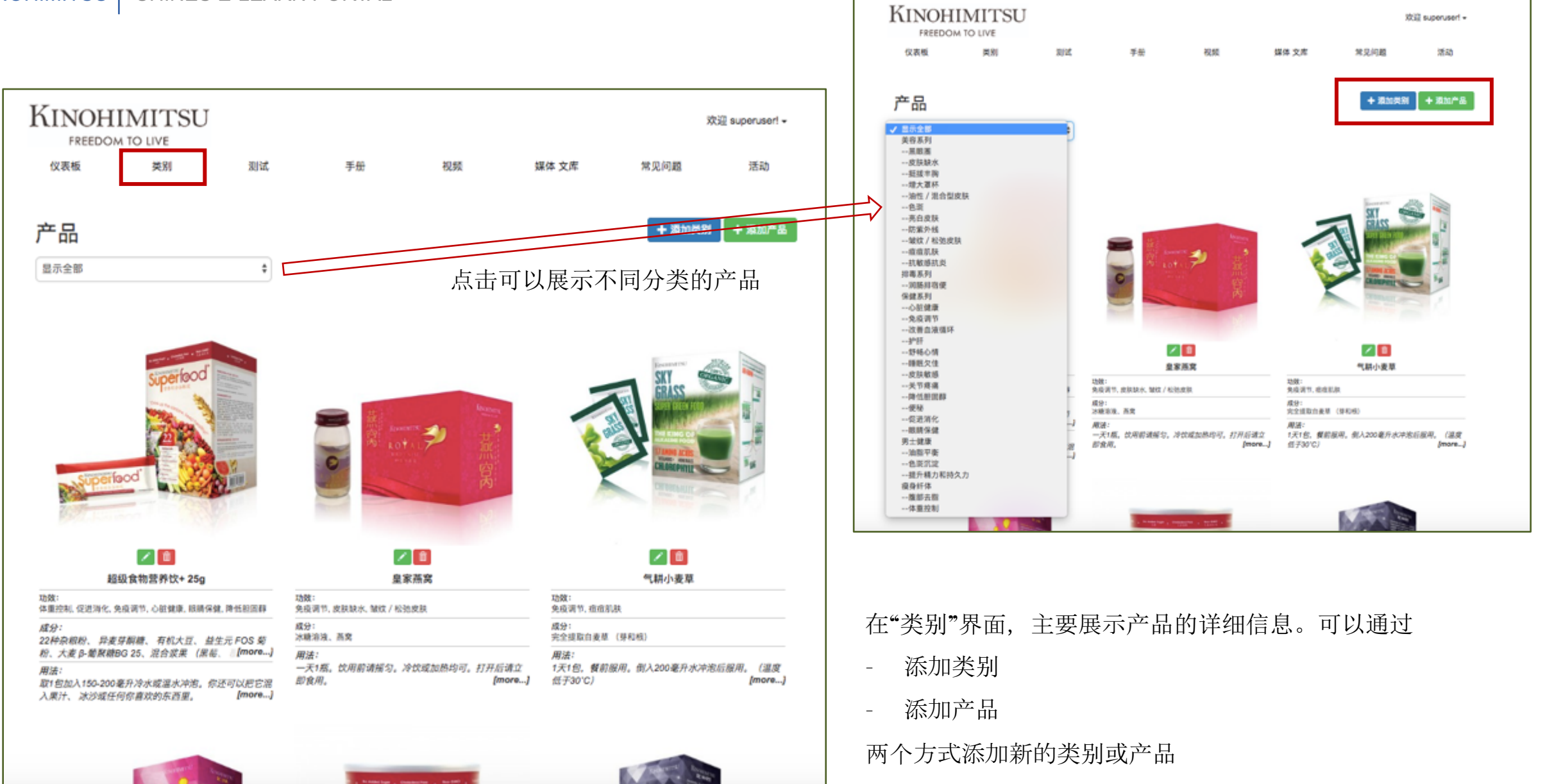

| 主英目   誕午日     第高系列   ● 第 展開   ● 第 長大都高   ● 第 日本都   ● 第 日本都   ● 第 日本都   ● 第 日本都   ● 第 日本都   ● 第 日本都   ● 第 日本都   ● 第 日本都   ● 第 日本都   ● 第 日本都   ● 第 日本都   ● 第 日本都   ● 第 日本都   ● 第 日本都   ● 第 日本都   ● 第 日本都   ● 第 日本   ● 第 日本   ● 第 日                                                                                                    | 产品类目 |       |              |   |         |     |
|----------------------------------------------------------------------------------------------------|------|-------|--------------|---|---------|-----|
| 東朝天利   「「」」 原順圏   「」」 原原圏   「」」 京 法未知   「」」     日   日、田太平和   「」」 日、本和   「」」     日   日、田太平和   「」」   「」」   「」」     日   日、田太平和   「」」   「」」   「」」   「」」     日   日、田太平和   「」」   「」」   「」」   「」」   「」」     日   日、田太平和   「」」」   「」」   「」」」   「」」   「」」   「」」   「」」   「」」」   「」」」   「」」」   「」」」   「」」」   「」」   「」」   「」」」   「」」」   「」」」   「」」」   「」」」   「」」」   「」」」   「」」」   「」」」   「」」」   「」」」   「」」」   「」」」   「」」」   「」」」   「」」」   「」」」   「」」」   「」」」   「」」」   「」」」   「」」」   「」」」   「」」」   「」」」   「」」」   「」」」   「」」」   「」」」   「」」   「」」」   「」」」   「」」」   「」」」   「」」」   「」」」   「」」」   「」」」   「」」」   「」」」   「」」」   「」」」   「」」」   「」」」   「」」」   「」」」   「」」」   「」」」   「」」」   「」」」   「」」」   「」」」   「」」」   「」」」                                                                                                    | 主类目  |       | 副类目          |   |         |     |
| ● 班技非駒   ● 山本仁 / 混合型皮肤   ● 色斑   ● 色斑     ● 浩佐 / 混合型皮肤   ● 色斑   ● 色斑   ● 白斑     ● 売白皮肤   ● 白 田和林   ● 白 田和林   ● 白 田和林   ● 白 田和林   ● 白 田和林   ● 白 田和林   ● 白 田和林   ● 白 田和   ● 白 田和   ● 白 田   ● 白 田   ●                                                                                                    | 美容系列 | 1     | 4 黑眼圈        | 1 | 12 皮肤缺水 | 1   |
| ● 油柱 / 混合型皮肤   ● 色斑   ● 白斑   ● 白斑   ● 白斑   ● 白斑   ● 白斑   ● 白斑   ● 白斑   ● 白斑   ● 白斑   ● 白斑   ● 白斑   ● 白斑   ● 白斑   ● 白斑   ● 白斑   ● 白斑   ● 白斑   ● 白斑   ● 白斑   ● 白斑   ● 白斑   ● 白斑   ● 白斑   ● 白斑   ● 白斑   ● 白斑   ● 白斑   ● 白斑   ● 白斑   ● 白斑   ● 白斑   ● 白斑   ● 白斑   ● 白斑   ● 白斑   ● 白斑   ● 白斑   ● 白斑   ● 白斑   ● 白   ● 白   ● 白 <td></td> <td></td> <td>1 挺拔丰胸</td> <td>1</td> <td>1 增大單杯</td> <td>1</td>                                                                                                    |      |       | 1 挺拔丰胸       | 1 | 1 增大單杯  | 1   |
| ● 茶白皮肤   ● 節 紫外线   ● 値     ● 飯飯小 松弛皮肤   ● 箇 ش (1)     ● 訪 敏感抗炎   ● 値     ● 訪 敏感抗炎   ● 値     ● 部 勝州宿便   ● 節     ● 報題家列   ● ① 必健健康   ● 節     ● 公 教働液循环   ● 節 ● 炉折   ● 節     ● 次 微面液循环   ● 節 ● 炉折   ● 節     ● び 粉心情   ● 節   ● 節 ● 欠     ● び 粉し情   ● 節   ● 節 ● 欠     ● び 秋 ◎ ○ 皮肤 敬感   ● 節 ● 欠   ● ○     ● び 秋 ◎ ○ 皮肤 敬感   ● 節 ● ○   ● ○     ● び 兄 ○ 皮肤 敬感   ● 節 ● ○   ● ○     ● び 兄 ○ 皮肤 敬感   ● ○   ● ○     ● び 兄 ○ 皮肤 敬感   ● ○   ● ○     ● ひ 兄 ○ 皮肤 敬感   ● ○   ● ○     ● ひ 兄 ○ 皮 ○   ● ○   ● ○     ● ○   ● ○   ● ○   ● ○     ● ○   ● ○   ● ○   ● ○     ● ○   ● ○   ● ○   ● ○   ● ○     ● ○   ● ○   ● ○   ● ○   ● ○   ● ○     ● ○   ● ○   ● ○   ● ○   ● ○   ● ○   ● ○     ● ○   ● ○   ● ○ </td <td></td> <td></td> <td>3 油性 / 混合型皮肤</td> <td>1</td> <td>4 色斑</td> <td>1</td>                                                                                                    |      |       | 3 油性 / 混合型皮肤 | 1 | 4 色斑    | 1   |
| 1 验纹 / 松弛皮肤   (1)   (2) 症痕別肤   (1)     第事系列   (1)   (2) 消肠排宿便   (1)     保健系列   (1)   (2) 消肠排宿便   (1)     保健系列   (2)   (2) 心脏健康   (2)   (2) 少折   (2)     (2)   (2) 改善血液循环   (2)   (2) 少折   (2)   (2)   (2)   (2)   (2)   (2)   (2)   (2)   (2)   (2)   (2)   (2)   (2)   (2)   (2)   (2)   (2)   (2)   (2)   (2)   (2)   (2)   (2)   (2)   (2)   (2)   (2)   (2)   (2)   (2)   (2)   (2)   (2)   (2)   (2)   (2)   (2)   (2)   (2)   (2)   (2)   (2)   (2)   (2)   (2)   (2)   (2)   (2)   (2)   (2)   (2)   (2)   (2)   (2)   (2)   (2)   (2)   (2)   (2)   (2)   (2)   (2)   (2)   (2)   (2)   (2)   (2)   (2)   (2)   (2)   (2)   (2)   (2)   (2)   (2)   (2)   (2)   (2)                                                                                                    |      |       | 5 亮白皮肤       | 1 | 2 防紫外线  | 1   |
| ● 抗敏感抗炎   【●     排毒系列   【●   2) 減肠排宿便   【●     保健系列   【●   ① 小磁健康   【●   ① 免疫调节   【●     ● ③ 改善施液循环   【●   ④ 炉肝   【●   ●   ○   ○ 卸服欠佳   【●   ●   ●   ●   □   ○   □   □   □   □   □   □   □   □   □   □   □   □   □   □   □   □   □   □   □   □   □   □   □   □   □   □   □   □   □   □   □   □   □   □   □   □   □   □   □   □   □   □   □   □   □   □   □   □   □   □   □   □   □   □   □   □   □   □   □   □   □   □   □   □   □   □   □   □   □   □   □   □   □   □   □   □   □   □   □   □   □   □   □   □   □   □   □   <                                                                                                    |      |       | 13 皱纹 / 松弛皮肤 | 1 | 4 痘痘肌肤  | 1   |
| 推專系列   【 前 前 排宿使   【 前 前 排宿使   【 前 前     保健系列   【 前 前   ① 心蛭健康   【 前 節   ① 免疫間节   【 前 節     ● 公 故曲 液 領 环   【 前 節   ① 护肝   【 前 節   [ 1 前   [ 1 前     ● び 枝小情   〔 前 節   ① 卸紙欠佳   〔 前   [ 1 前   [ 1 m   [ 1 m   [ 1 m   [ 1 m   [ 1 m   [ 1 m   [ 1 m   [ 1 m   [ 1 m   [ 1 m   [ 1 m   [ 1 m   [ 1 m   [ 1 m   [ 1 m   [ 1 m                                                                                                    |      |       | 2 抗敏感抗炎      | 1 |         |     |
| 保健系列   〇 心磁線   〇 沙磁線   〇 沙 介介   〇 印     ● 次磁血液循环   〇 印   〇 沙 介介   〇 印   〇 沙 介介   〇 印     ● ジ かめの内   〇 印   〇 沙 竹 介   〇 印   〇 印   ○ 印   ○ 印   ○ 印   ○ 印   ○ 印   ○ 印   ○ 印   ○ 印   ○ ○ ○ ○ ○ ○ ○ ○ ○ ○ ○ ○ ○ ○ ○ ○ ○ ○ ○                                                                                                    | 排毒系列 |       | 7 润肠排宿便      | 1 |         |     |
| ● 改善曲液循环   「● 护扦   「●     ● 算時心情   「●   ● 睡眠欠佳   ●     ● 皮肤敏感   「●   ● 美形疼痛   ●     ● 皮肤敏感   「●   ● 美形疼痛   ●     ● 皮肤敏感   「●   ● 美形疼痛   ●     ● 皮肤敏感   「●   ● 美形夜   ●   ●     ● 皮肤和目目   ● 原紙胆固醇   ●   ●   ●   ●   ●   ●   ●   ●   ●   ●   ●   ●   ●   ●   ●   ●   ●   ●   ●   ●   ●   ●   ●   ●   ●   ●   ●   ●   ●   ●   ●   ●   ●   ●   ●   ●   ●   ●   ●   ●   ●   ●   ●   ●   ●   ●   ●   ●   ●   ●   ●   ●   ●   ●   ●   ●   ●   ●   ●   ●   ●   ●   ●   ●   ●   ●   ●   ●   ●   ●   ●   ●   ●   ●   ●   ●   ●   ●   ●   ●   ●   ●<                                                                                                    | 保健系列 | 1     | 心脏健康         | 1 | 13 免疫调节 | × 💼 |
| ① 舒畅心情   2 師照欠佳   2 節     ② 皮肤敏感   2 師   2 節     ② 皮肤敏感   2 師   2 節     ④ 降低胆固醇   2 師   0 使粉   2 師     ● 促进消化   2 師   3 眼睛保健   2 師     男士健康   2 節   2 油脂平衡   2 節   2 色斑沉淀   2 節     東井健康   2 節   2 推升精力和持久力   2 節   2 体重控制   2 節     療身纤体   2 節   3 懲部太脂   2 節   2 体重控制   2 節     添加关别   2 節   2 体重控制   2 節   2 体重控制   2 節                                                                                                    |      |       | 3 改善血液循环     | 1 | 3 护肝    | × 💼 |
| ●皮肤敏感   ● ● ● ● ● ● ● ● ● ● ● ● ● ● ● ● ● ● ●                                                                                                    |      |       | 1 舒畅心情       | 1 | 2 睡眠欠佳  | 1   |
| ① 降低胆固醇   ① 節   ② 便秘   ② 節     ③ 促进消化   ② 節   ③ 節   ③ 節     男士健康   ② 節   ② 油脂平衡   ② 節   ③ 節     ④ 提升稿力和持久力   ② 節   ③ 節   ③ 節   ③ 節     瘦身纤体   ④ 節   ③ 節   ④ 節   ② 体重控制   ④ 節      ● 節   ③ 節   ● 節   ② 作重控制   ● 節      ● 節   ● 節   ● 節   ● 節   ● 節      ● 節   ● 節   ● 節   ● 節   ● 節      ● 節   ● 節   ● 節   ● 節   ● 節      ● 節   ● 節   ● 節   ● 節   ● 節      ● 節   ● 節   ● 節   ● 節   ● 節      ● 節   ● 節   ● 節   ● 節   ● 節      ● 節   ● 節   ● 節   ● 節   ● 節      ● 節   ● 節   ● 節   ● 節   ● 節      ● 節   ● 節   ● 節   ● 節   ● 節      ● 節   ● 節   ● 節   ● 節   ● 節                                                                                                    |      |       | 0 皮肤敏感       | 1 | 4 关节疼痛  | 1   |
| ③ 促进消化   【●   ③ 眼睛保健   【●     男士健康   【●   ④ 油脂平衡   【●   ④ 色斑沉淀   ▲●   ●   ●   ●   ●   ●   ●   ●   ●   ●   ●   ●   ●   ●   ●   ●   ●   ●   ●   ●   ●   ●   ●   ●   ●   ●   ●   ●   ●   ●   ●   ●   ●   ●   ●   ●   ●   ●   ●   ●   ●   ●   ●   ●   ●   ●   ●   ●   ●   ●   ●   ●   ●   ●   ●   ●   ●   ●   ●   ●   ●   ●   ●   ●   ●   ●   ●   ●   ●   ●   ●   ●   ●   ●   ●   ●   ●   ●   ●   ●   ●   ●   ●   ●   ●   ●   ●   ●   ●   ●   ●   ●   ●   ●   ●   ●   ●   ●   ●   ●   ●   ●   ●   ●   ●   ●   ●                                                                                                       |      |       | 4 降低胆固醇      | 1 | ⑧ 便秘    | 1   |
| 男士健康   2 油脂平衡   2 色斑沉淀   2 白斑沉淀   1     1   提升精力和持久力   1   1   1   1     痩身纤体   2 白 蔥部去脂   2 白 莖 控制   2   1   1   1   1   1   1   1   1   1   1   1   1   1   1   1   1   1   1   1   1   1   1   1   1   1   1   1   1   1   1   1   1   1   1   1   1   1   1   1   1   1   1   1   1   1   1   1   1   1   1   1   1   1   1   1   1   1   1   1   1   1   1   1   1   1   1   1   1   1   1   1   1   1   1   1   1   1   1   1   1   1   1   1   1   1   1   1   1   1   1   1   1   1   1   1   1   1   1   1                                                                                                    |      |       | 8 促进消化       | 1 | 3 眼睛保健  | 1 🖻 |
| ① 提升稿力和持久力   2 面     瘦身纤体   2 面     ③ 腹部去脂   2 面     添加类別   2 面     类别名称   类别名称     选择父项   [元父级]                                                                                                    | 男士健康 | 1     | 2 油脂平衡       | 1 | 2 色斑沉淀  | 1   |
| 瘦身纤体 Image: Constraint of the second second seco |      |       | 1 提升精力和持久力   | 1 |         |     |
| 添加类别<br>業別名称<br>送择父项 [一元父级—]                                                                                                    | 瘦身纤体 | 1     | 5 腹部去脂       | 1 | 7 体重控制  | 1   |
| 类别名称 类别名称   选择父项 [无父级]                                                                                                    | 添加类别 |       |              |   |         |     |
| 选择父项 [—无父级—]                                                                                                    | 类别名称 | 类别名称  |              |   |         |     |
|                                                                                                    | 选择父项 | [无父级] |              |   |         | ¢   |
|                                                                                                    |      |       |              |   |         |     |

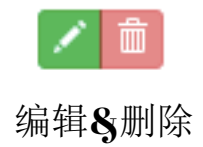

输入"类别名称",并可以选择不同的层级,然后"保存"

添加产品

# + 添加类别 + 添加产品

| 产品名称 | Product Name        |                   |        |
|------|---------------------|-------------------|--------|
| 产品图  | 设定产品图(图片像           | 素要求:至少480 x 480。) |        |
|      |                     |                   |        |
| 咸分   | Product Ingredients |                   |        |
|      |                     |                   |        |
| 用法   | Product usage       |                   |        |
|      |                     |                   |        |
| 产品类型 | 美容系列                | □ 黒眼圏             | □ 皮肤缺水 |
|      |                     | □ 擬拔丰胸            | □ 増大軍杯 |
|      |                     | 💷 油性 / 混合型皮肤      | □ 色斑   |
|      |                     | □ 亮白皮肤            | □ 防紫外线 |
|      |                     | 🔲 皱纹 / 松弛皮肤       | □ 痘痘肌肤 |
|      |                     | □ 抗敏感抗炎           |        |
|      | 排毒系列                | □ 润肠排宿便           |        |
|      | 保健系列                | □ 心脏健康            | □ 免疫调节 |
|      |                     | □ 改善血液循环          | □ 护肝   |
|      |                     | □ 舒畅心情            | □ 睡眠欠佳 |
|      |                     | □ 皮肤敏感            | □ 关节疼痛 |
|      |                     | □ 降低胆固醇           | ● 便秘   |
|      |                     | □ 促进消化            | □ 眼睛保健 |
|      | 男士健康                | □ 油腦平衡            | □ 色斑沉淀 |
|      |                     | 提升精力和持久力          |        |
|      | 擅身纤体                | □ 複部去指            | □ 体重控制 |
| 图片集  | 添加图片 (图片像素          | 要求:至少480 x 480。)  |        |

**Step1**:输入"产品名称" **Step2**:选择产品图

Step 3 § 4: 输入"成分"和"用途"

**Step 5**:选择"产品类型"

Step 6:添加"图片集",如,产品更多细节图片

点击"测试",进入测试编辑页面

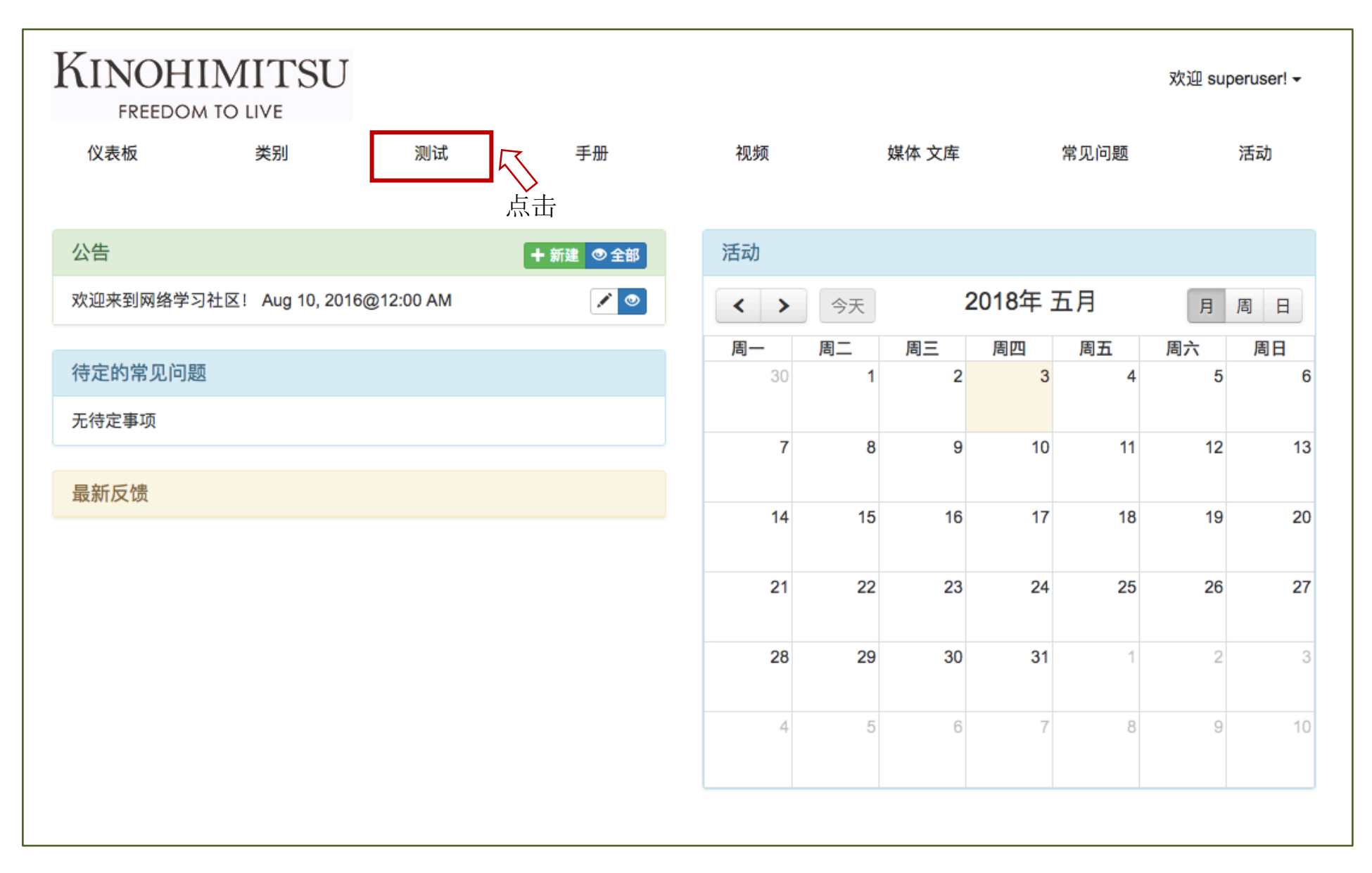

| Kn | NOHIMIT      | ΓSU             |            |               |                | 欢迎 superuser! <del>▼</del> |
|----|--------------|-----------------|------------|---------------|----------------|----------------------------|
| 仪表 | 長板 类别        | 则则试             | 手册         | 视频      媒     | 体 文库 常见        | 问题     活动                  |
| 测记 | 式            |                 |            |               |                | 新测试                        |
| 账号 | 标题           | 代码              | 描述         | 已创建           | 类型             | 操作                         |
| 3  | 排毒           | [kronuz-quiz 3] | 关于排毒你知道多少? | 11th Aug 2016 | Correct Answer | 11 <b>1</b>                |
| 4  | 胶原蛋白         | [kronuz-quiz 4] | 胶原蛋白       | 11th Aug 2016 | Correct Answer | iii 🗳 🏛                    |
| 5  | 产品知识         | [kronuz-quiz 5] | 产品知识       | 11th Aug 2016 | Correct Answer | iii 🗳 🛍                    |
| 6  | 排毒 Duplicate | [kronuz-quiz 6] | 关于排毒你知道多少? | 24th Aug 2017 | Correct Answer | iii 🗳 🏛                    |
| 7  | 排毒 Duplicate | [kronuz-quiz 7] | 关于排毒你知道多少? | 29th Aug 2017 | Correct Answer |                            |
|    |              |                 |            |               |                |                            |

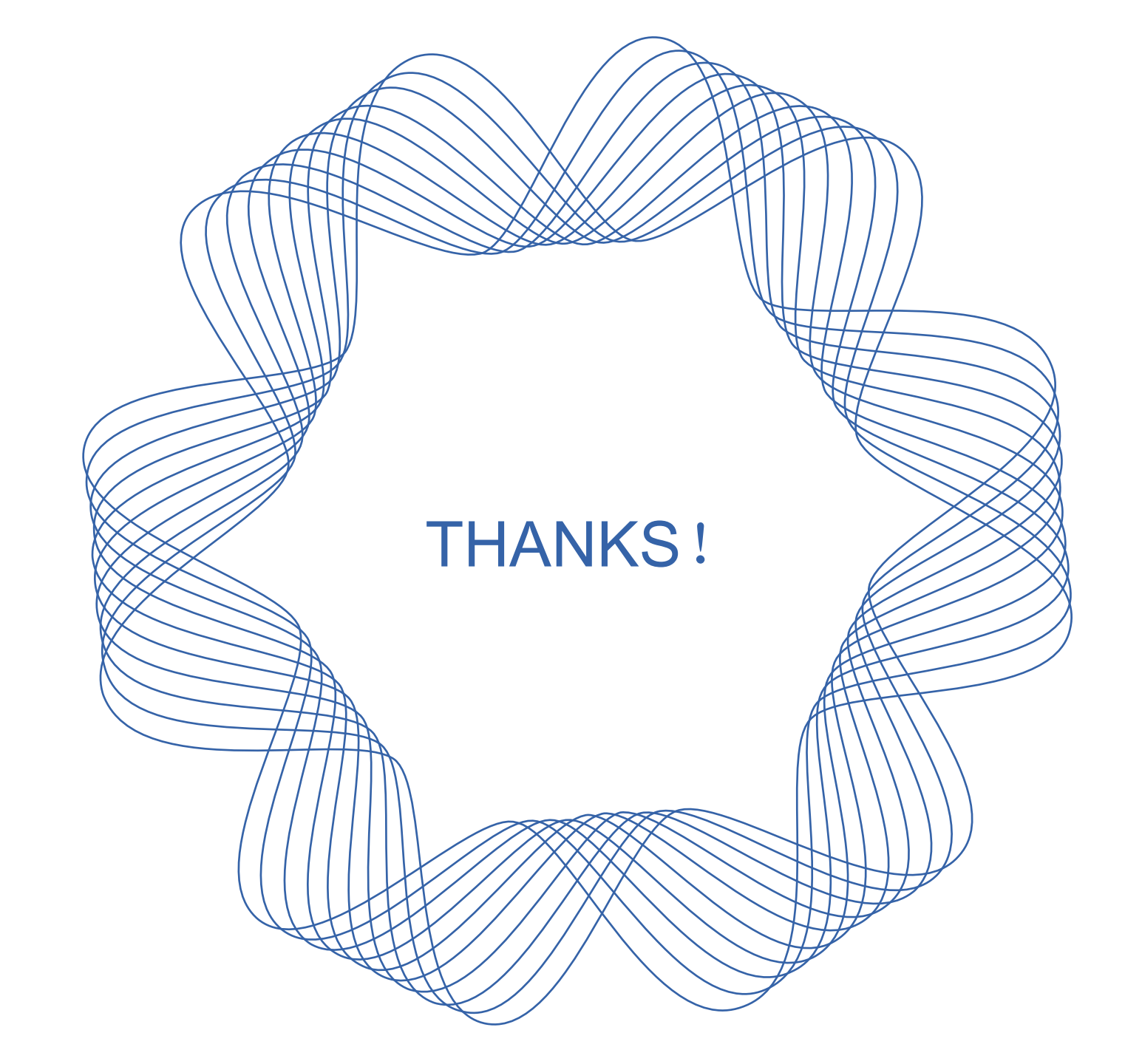